## Welcome to

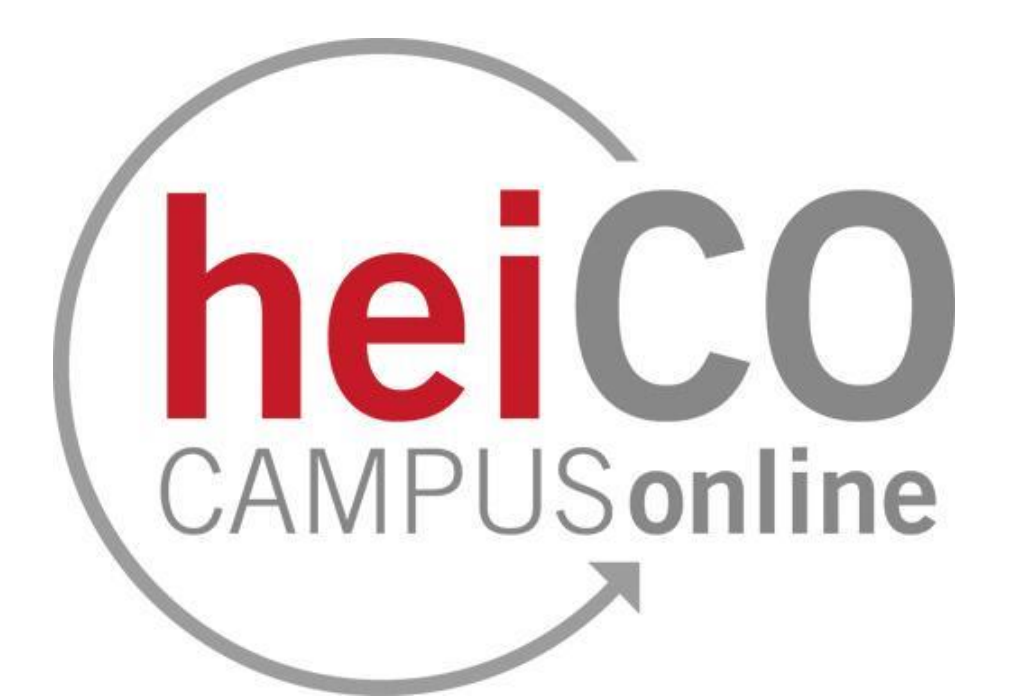

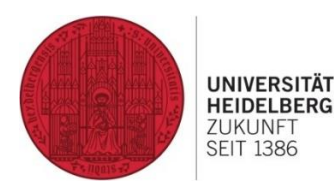

Last edited: 28.02.2024

μφι Fachschaft MathPhysInfo

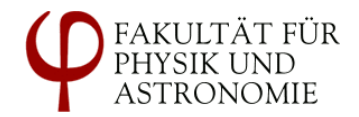

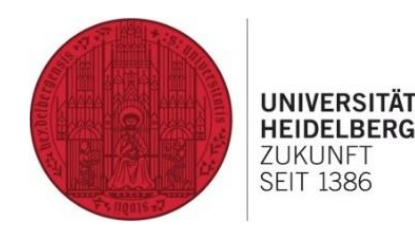

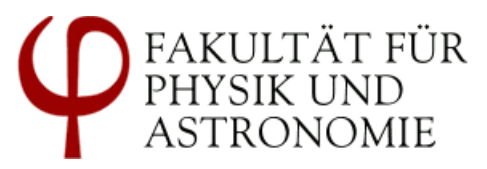

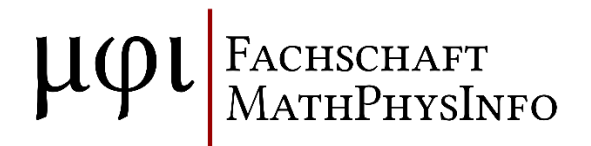

# Anmeldung zu Lehrveranstaltungen in heiCO

### Übersicht heiCO

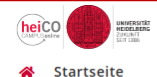

#### https://heico.uni-heidelberg.de

Favoriten : Sie haben aktuell noch keine Favoriten. Fügen Sie beliebig viele Applikationen zu den Favoriten hinzu. Nur Favoriten anzeigen 🔺 Alle Applikationen 🔻 Filtern nach Applikationstitel... Empfehlung 🔻 = గ్రికె ဂို္ मी ₽ ₽-€ ₽₽ 17 Meine Lehrveranstal-**Mein Studium** Fachübergreifende Lehrveranstaltungen Meine Prüfungstermine Mein Terminkalender Prüfungsan-/abmeltungen dung ĥΞ 2 15 C Meine Bewerbungen Lehrveranstaltungen Meine Bescheinigungen Studien-/Heimatadres-Studienbeitragsstatus Studierendenakte im LSF-Altsystem und Dokumente se

DE EN

Q

Nathalie Probst 🔻

#### Übersicht Lehrveranstaltungen

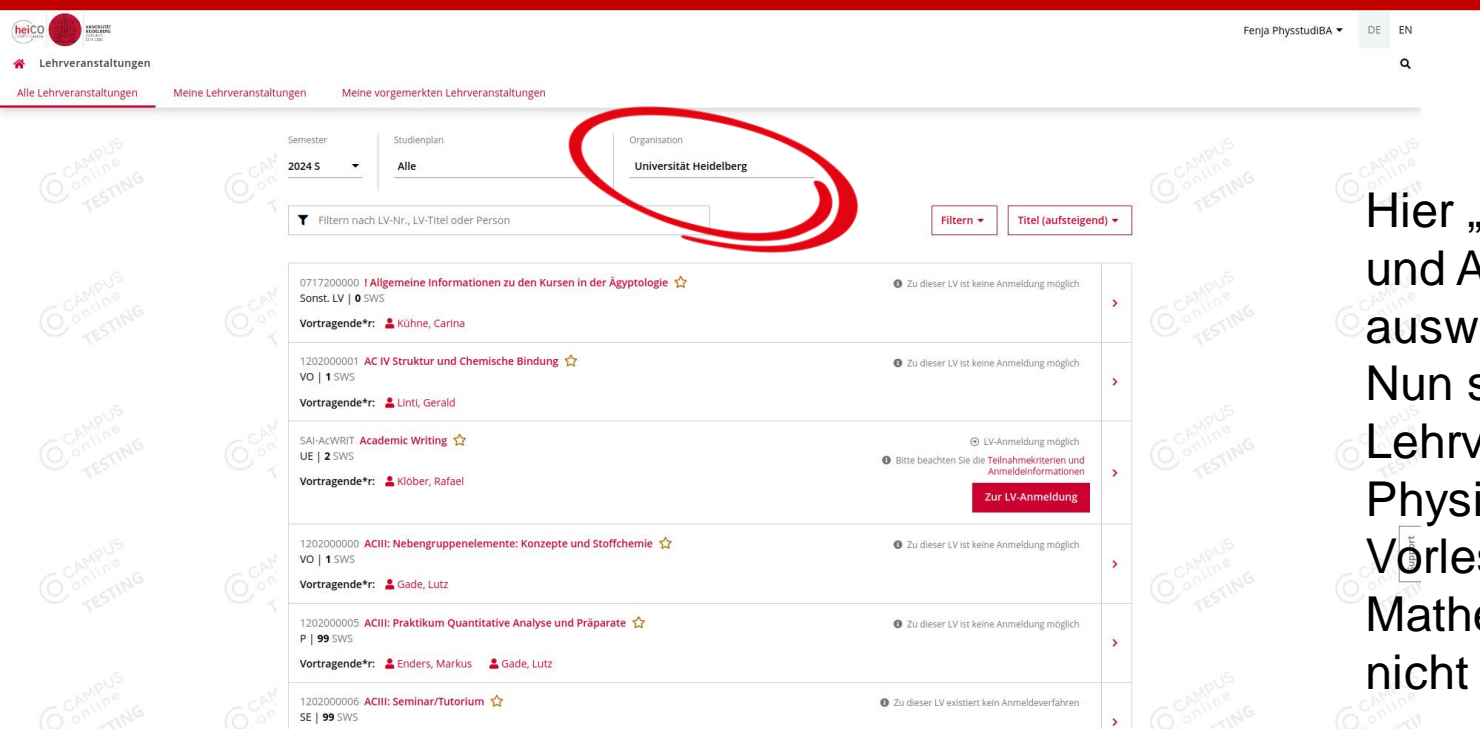

Hier "Fakultät für Physik und Astronomie" auswählen. Nun sind nur noch alle Lehrveranstaltungen der Physik zu sehen; Vorlesungen z.B. aus der Mathematik tauchen nicht auf.

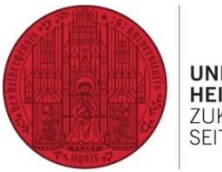

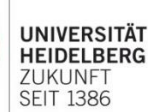

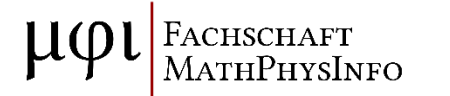

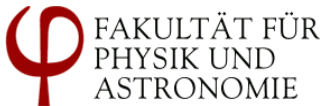

# Übersicht Lehrveranstaltungen Physik

|                                                                                                    | tudiBA ▼ DE | EN      |
|----------------------------------------------------------------------------------------------------|-------------|---------|
| A Lehrveranstaltungen                                                                                                    |             | Q       |
| Alle Lehrveranstaltungen Meine Lehrveranstaltungen Meine vorgemerkten Lehrveranstaltungen                                                                                                    |             |         |
| Semester     Studienplan     Organisation       2024 S     Alle     Fakultät für Physik und Astronomie       T     Filtern nach LV-Nr., LV-Tittel oder Person         Filtern +     Tittel (aufsteigend) +                                                                                                    |             |         |
| 1300142101 Advanced Condensed Matter Physics (MKEP2) ^     Image: Condensed Matter Physics (MKEP2) ^     Image: Condensed Matter Physics (MKE |             |         |
| 1300172206 Advanced Cosmology (MVSpec) 分   VO   3 SWS   Vortragende*r: & Bartelmann, Matthlas & Maturi, Matteo   • Physik_Ba_Wahlpflicht   Physik_Ma_Specialization   Physik_Theo                                                                                                    |             |         |
| 1300120401 Advanced python course for scientists (UK) 1       Image: Course for scientists (UK) 1       Image: Course for scientists (UK) 1       Image:                                          |             | Support |
| 1300172201 Advanced Quantum Field Theory (QFT III) 计     (e) LV-Anmeldung möglich     >       VO   6 SWS     Zur LV-Anmeldung     >       1300172205 Advanced Quantum Theory (MVAMO2) ☆     (e) Explatz zugewiesen     >       VO   3 SWS     Zur LV-Anmeldung     >                                                                                                    |             |         |

#### Suche nach Veranstaltungen

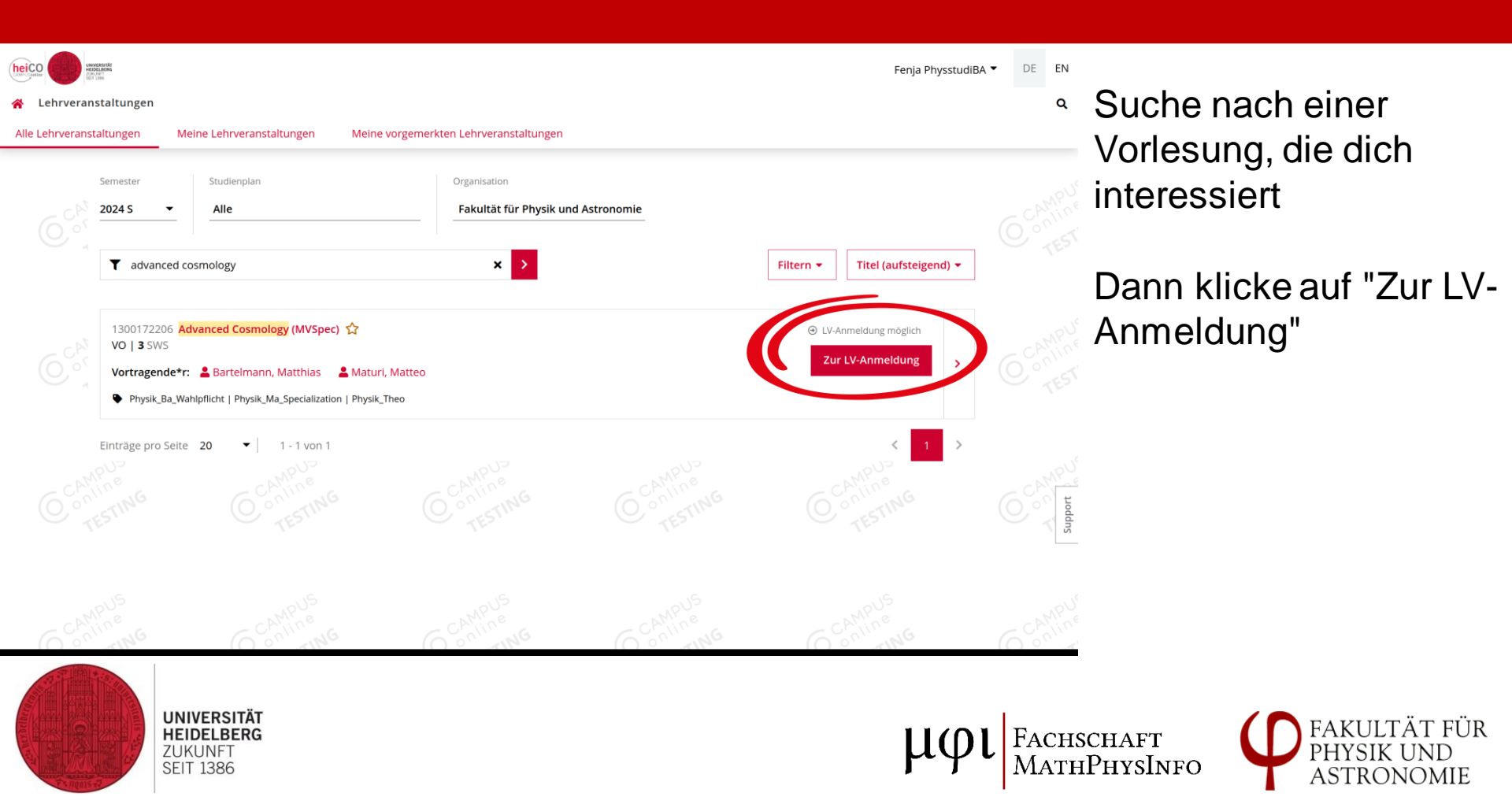

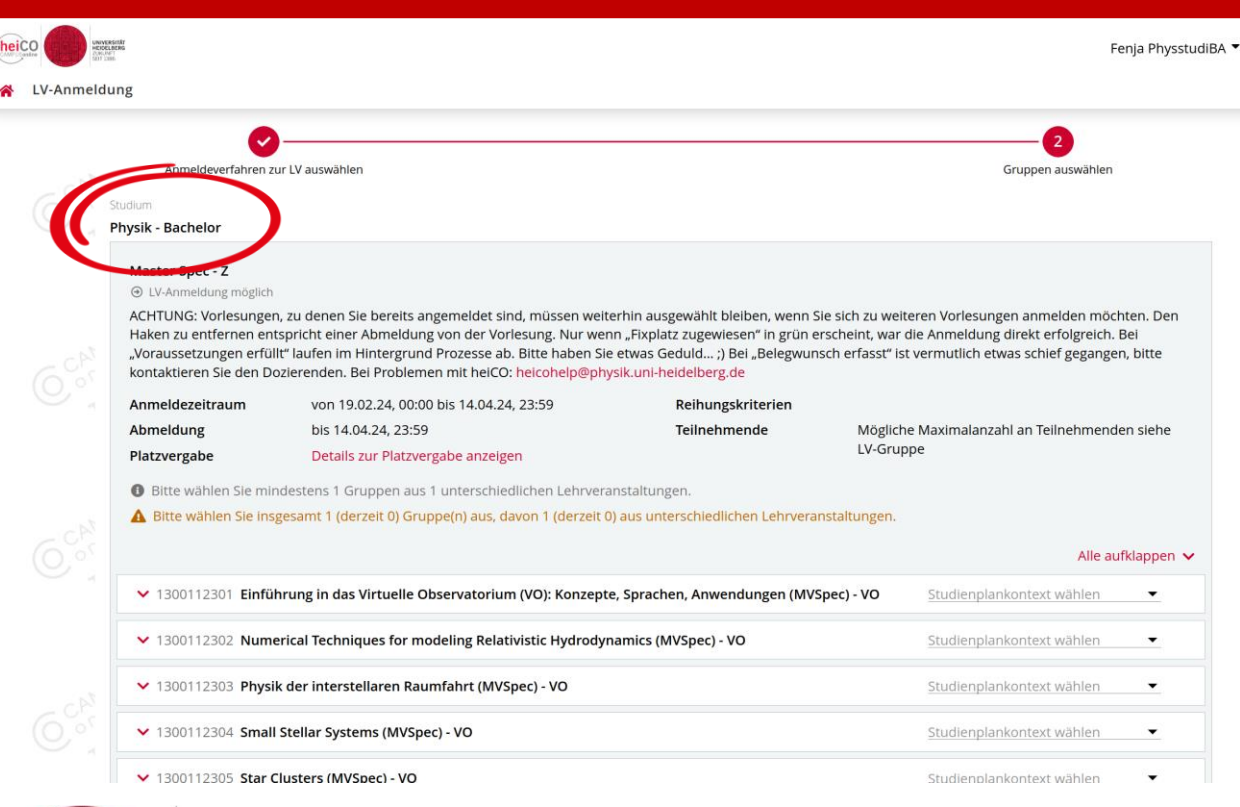

Wenn du einen Mehrfachbachelor studierst, musst du hier dein Fach auswählen

DE EN

FACHSCHAFT

MATHPHYSINFO

Für die Physikvorlesungen sollte das "Physik" sein

> FAKULTÄT FÜR PHYSIK UND

ASTRONOMIE

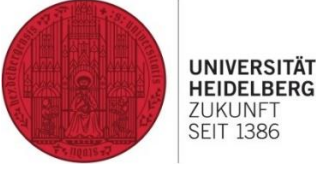

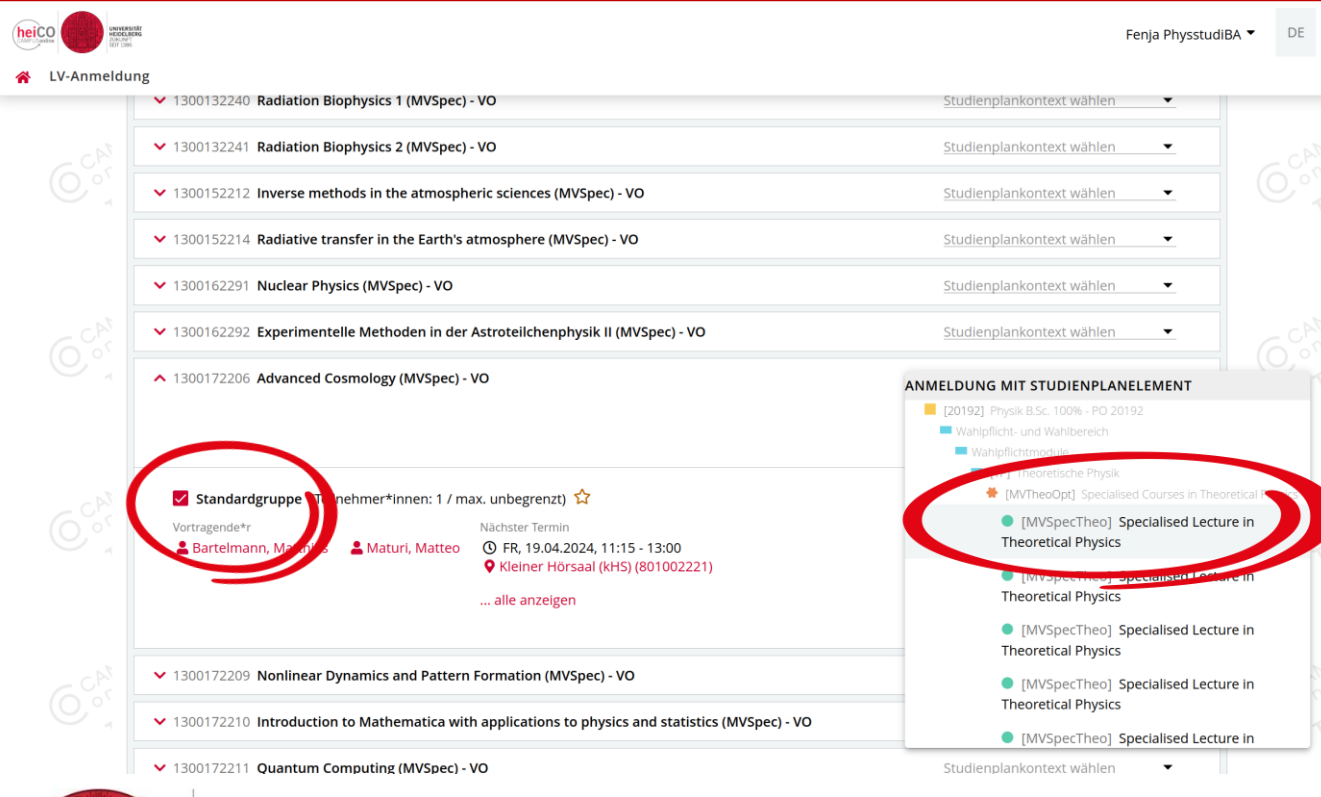

UNIVERSITÄT

HEIDELBERG

ZUKUNFT

SEIT 1386

1. Standardgruppe
 auswählen
 2. Studienplankontext
 wählen

Für große Vorlesungen gibt es nur wenige erlaubte Kontexte, für MVSpecs gibt es Platzhalter, davon einen auswählen Vorsicht! Nicht zwei Vorlesungen auf den gleichen Platzhalter legen

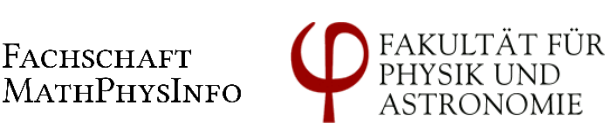

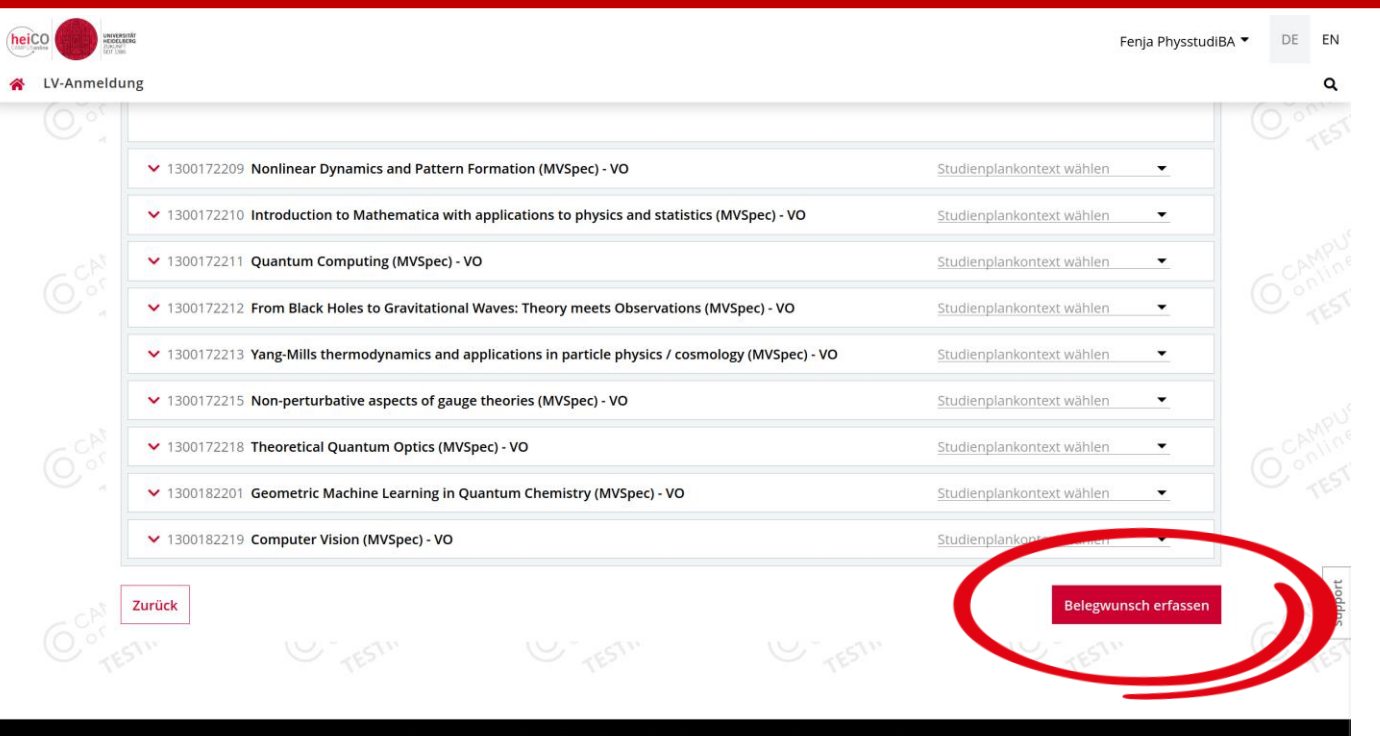

© 2024 CAMPUSonline. Alle Rechte vorbehalten. | Impressum | Datenschutzerklärung

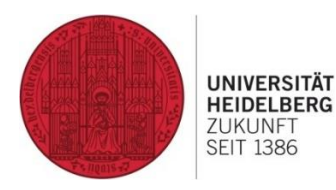

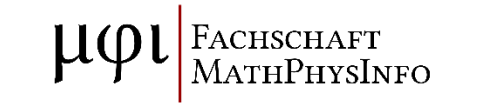

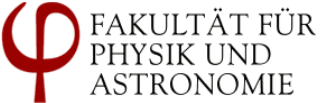

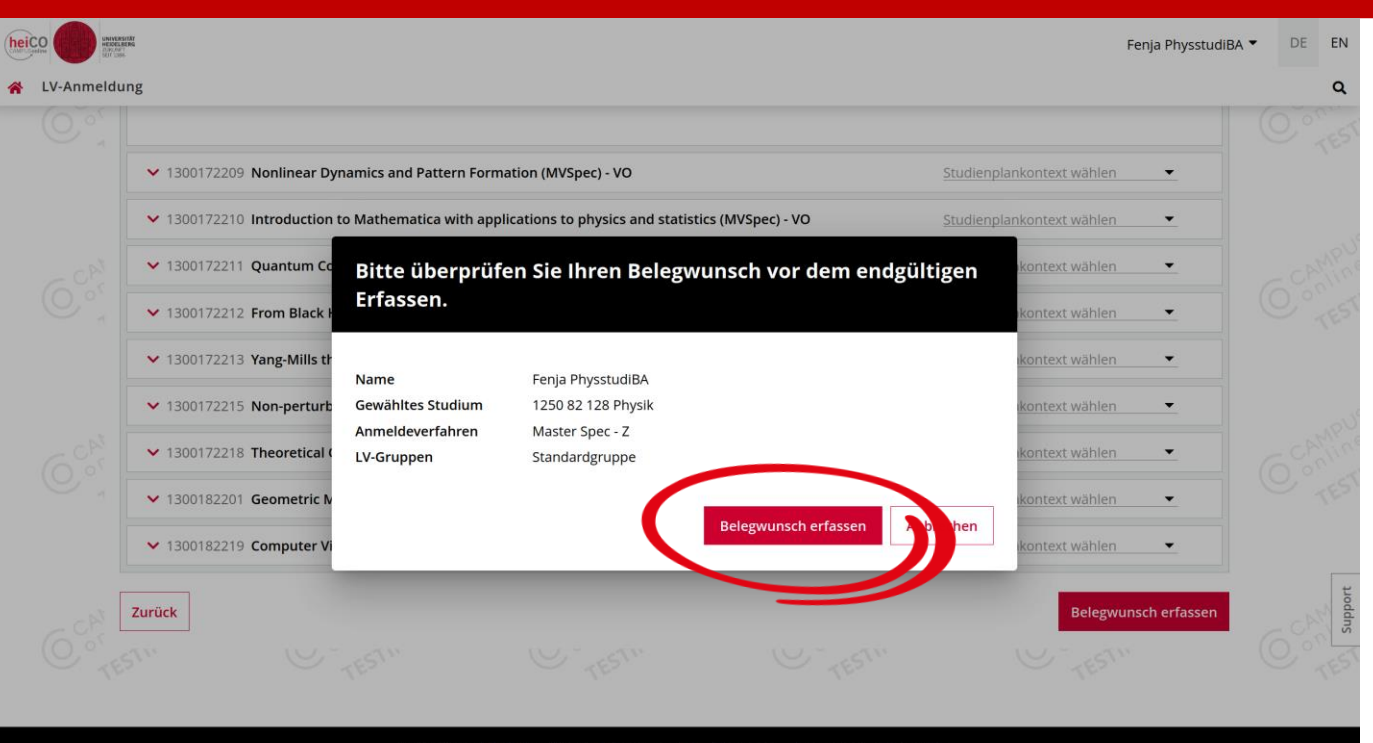

© 2024 CAMPUSonline. Alle Rechte vorbehalten. | Impressum | Datenschutzerklärung

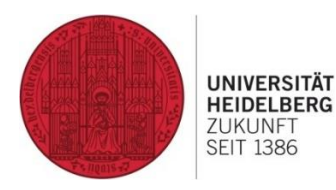

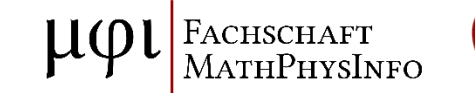

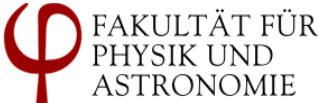

#### Anmeldung: Erfolg ausstehend

| LV-Anmeld        | ung                                                                                                    |                                                                                   |                                                                                                    |                                   |                                              | Fenja PhysstudiBA 🔻 | DE EN                   | "Vo              |
|------------------|----------------------------------------------------------------------------------------------------|-----------------------------------------------------------------------------------|----------------------------------------------------------------------------------------------------|-----------------------------------|----------------------------------------------|---------------------|-------------------------|------------------|
| C <sup>chi</sup> | Anmeldeverfahren zur L                                                                                                    | V auswählen<br>eich durchgeführt.                                                 |                                                                                                    |                                   | Gruppen au                                   | swählen             | CAMPU<br>Online<br>TEST | erf<br>die<br>Ak |
|                  | Physik - Bachelor<br>Master Spec - Z<br>() Voraussetzungen erfüllt<br>Anmeldezeitraum<br>Abmeldung<br>Platzvergabe                             | von 19.02.24, 00:00 bis<br>bis 14.04.24, 23:59                                    | s 14.04.24, 23:59                                                                                          | Reihungskriterien<br>Teilnehmende | Mögliche Maximalanzahl an Teiln<br>LV-Gruppe | ehmenden siehe      | O entine                | Sy<br>fur<br>eir |
|                  | <ul> <li>1300172206 Advance</li> <li>Standardgruppe</li> <li>Voraussetzungen erfü<br/>Vortragende*r</li> <li>Bürtechnissing vorut*f</li> </ul> | td Cosmology (MVSpec) -<br>(Tellu Struer*Innen: 1 / m<br>sitt •<br>Maturi, Matteo | vo<br>nax. unbegrenzt) ☆<br>Nächster Termin<br>© FR, 19.04.2024, 11:15 - 1:<br>♥ Kleiner Hörsaal (kHS) (80 | 3:00<br>1002221)                  | [MVSpecTheo] Specia                          | Alle zuklappen 🔺    | Support                 | Se               |
| 6000             | UNIVERSITÄT<br>HEIDELBERG<br>ZUKUNFT<br>SEIT 1386                                                                                              |                                                                                   | alle anzeigen                                                                                              |                                   |                                              | μφι Face            | HSCHAI<br>THPHVS        | T                |

"Voraussetzungen erfüllt" heißt, dass die Anmeldung nach Aktualisierung des Systems funktionieren sollte, einfach etwas warten und mal die Seite neu laden

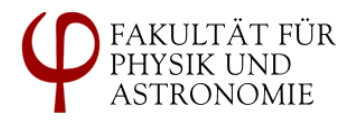

### Anmeldung erfolgreich

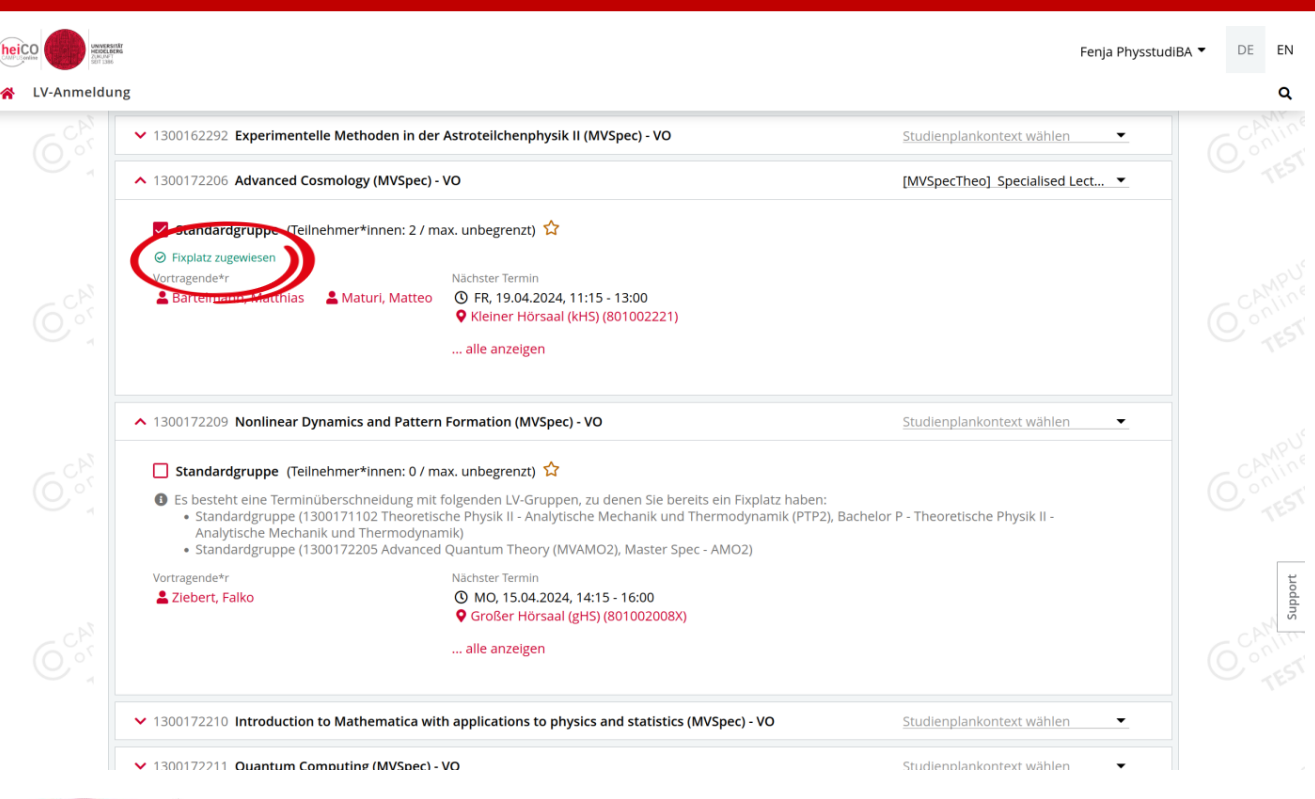

Die Anmeldung war erfolgreich, sobald der Status zu "Fixplatz zugewiesen" springt

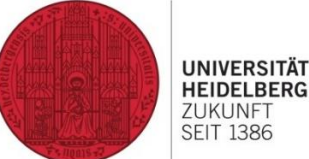

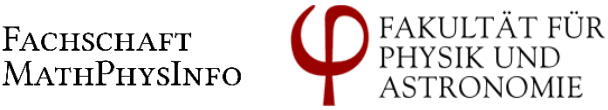

#### Anmeldung fehlgeschlagen

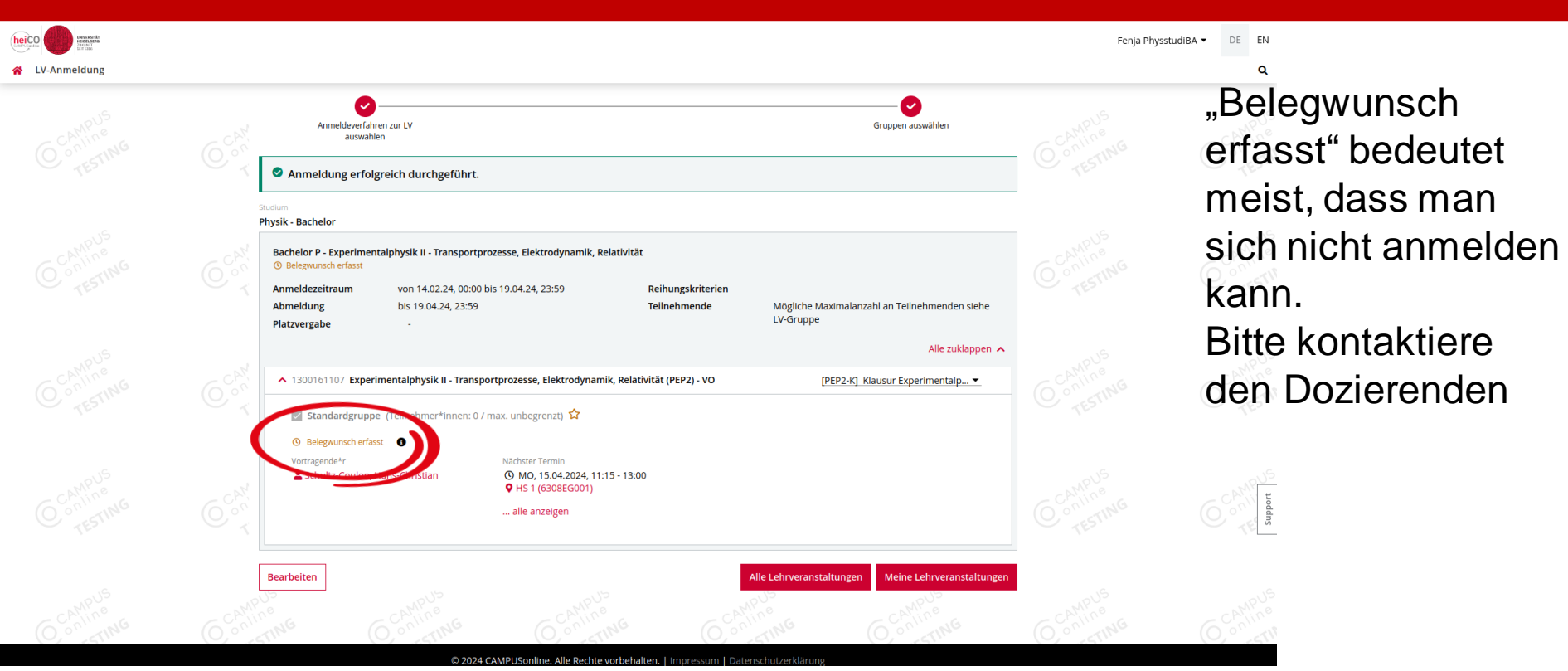

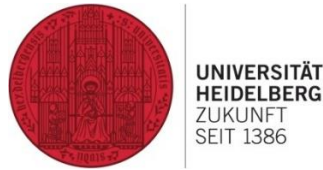

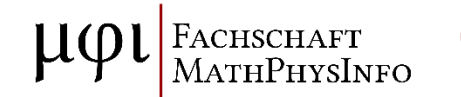

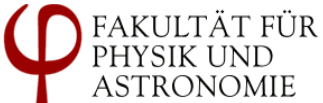

#### Weitere Vorlesung belegen

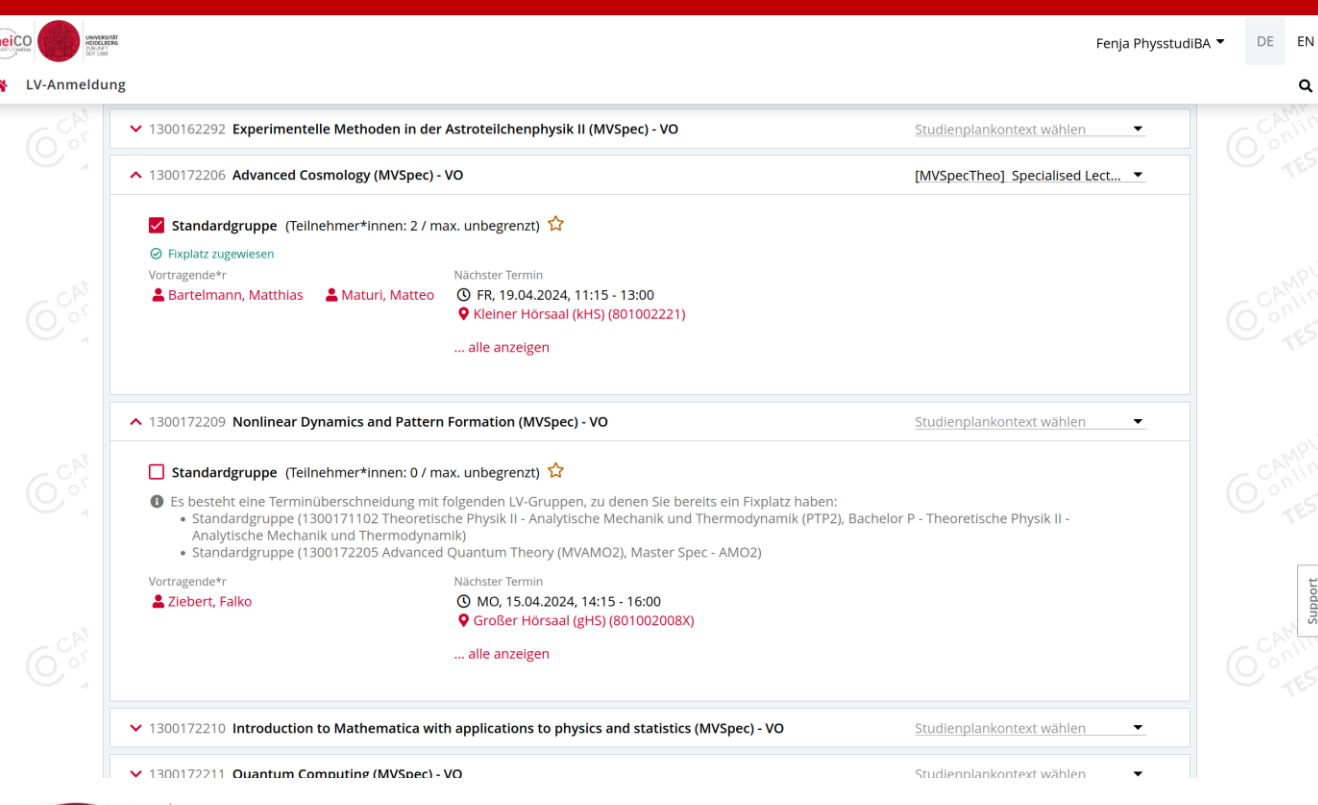

Um sich für eine zweite Vorlesung im gleichen Anmeldeverfahren anzumelden, muss das Häkchen für die erste Vorlesung gesetzt bleiben, dann anmelden wie zuvor

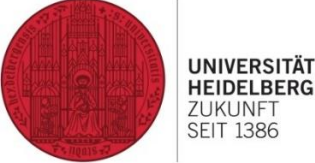

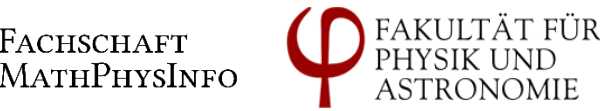

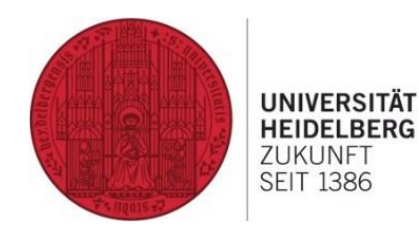

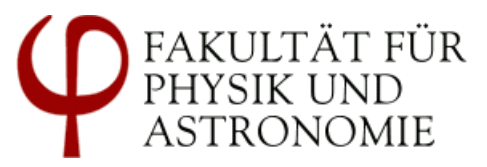

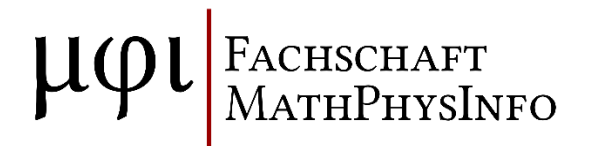

# **Questions?**

=> heicohelp@physik.uni-heidelberg.de